## Инструкция по добавлению почты

Для того, чтобы добавить почту смотрим на левую колонку с меню и заходим в раздел «**Настройка**»

| ■          | Главное           |                                                     |                |
|------------|-------------------|-----------------------------------------------------|----------------|
|            | Документы         |                                                     |                |
| R          | Совместная работа |                                                     |                |
| <b>‡</b> † | Настройка         | дополнительные отчеты и обработки<br>Написать отзыв | Сменить пароль |
|            |                   | Обо мне                                             | Уведомления    |
|            |                   |                                                     | Частые вопросы |
|            |                   |                                                     |                |
|            |                   |                                                     |                |

## Выбираем «Персональные настройки»

| ≖  | Главное           | (← → ☆ Пер | сональные настройки |                    |
|----|-------------------|------------|---------------------|--------------------|
|    | Документы         |            |                     |                    |
| R  | Совместная работа |            | ~                   |                    |
| 41 | Настройка         | файли      | A Vuot sponouu      |                    |
|    |                   | Φαιποι     | <u>эчет времени</u> | отти шифрование    |
|    |                   |            |                     |                    |
|    |                   | Документы  | <u>Легкая почта</u> | <u>Уведомления</u> |
|    |                   |            |                     |                    |
|    |                   |            |                     |                    |
|    |                   |            | <u>Рабочий стол</u> | Задачи             |
|    |                   |            |                     |                    |
|    |                   |            |                     | -0-<br>-0-         |
|    |                   |            |                     | Другие настройки   |
|    |                   |            |                     |                    |
|    |                   |            |                     |                    |

В персональных настройках выбираем пункт «Уведомления»

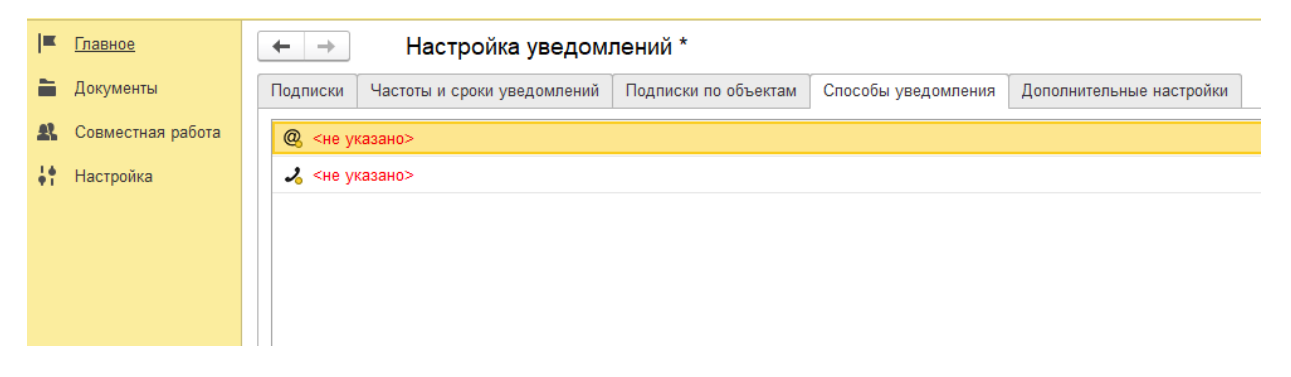

Далее выбираем вкладку «Способы уведомления», (вкладка обозначена стрелкой). Нажимаем на правую кнопку мыши и видим нижеуказанное окно.

| 1 Mabride        | ← →                | Настройка уведом            | лений | *                |                         |                     |       |
|------------------|--------------------|-----------------------------|-------|------------------|-------------------------|---------------------|-------|
| 🗎 Документ       | на Подписки        | Частоты и сроки уведомлений | Подпи | іски по объектам | Способы уведомления     | Дополнительные наст | ройки |
| \Lambda Совместн | ная работа 🛛 🔍 <не | указано>                    |       |                  |                         |                     |       |
| 🕴 Настройка      | а 🕹 <не            | ✓ <не указано>              |       |                  |                         |                     |       |
|                  |                    |                             |       |                  |                         |                     |       |
|                  |                    |                             |       |                  |                         |                     |       |
|                  |                    |                             |       |                  |                         |                     |       |
|                  |                    |                             | Ð     | Лобавить         |                         |                     | Ins   |
|                  |                    |                             |       | Изменить         |                         |                     | F2    |
|                  |                    |                             |       | Удалить          |                         |                     | Del   |
|                  |                    |                             |       | Найти: Сейчас не | т текущего значения для | поиска Ctrl+Al      | t+F   |
|                  |                    | ◄                           | Q     | Расширенный по   | иск                     | AI                  | t+F   |
|                  |                    |                             | R     | Отменить поиск   |                         | Ctr                 | I+Q   |
|                  |                    |                             | -     | Копировать       |                         | Ctr                 | I+C   |
|                  |                    |                             |       |                  |                         |                     |       |

В этом окне нажимаем на «Добавить» и вводим адрес электронной почты. Пример ниже.

| @                                       | <не указано> |  |
|-----------------------------------------|--------------|--|
| 2                                       | <не указано> |  |
| здесть вы указываете свою почту@mail.ru |              |  |
|                                         |              |  |

Можете добавить более одного адреса электронной почты, если вам это необходимо. Если вам нужно удалить адрес почты, то в том же окне выбираем пункт «Удалить».

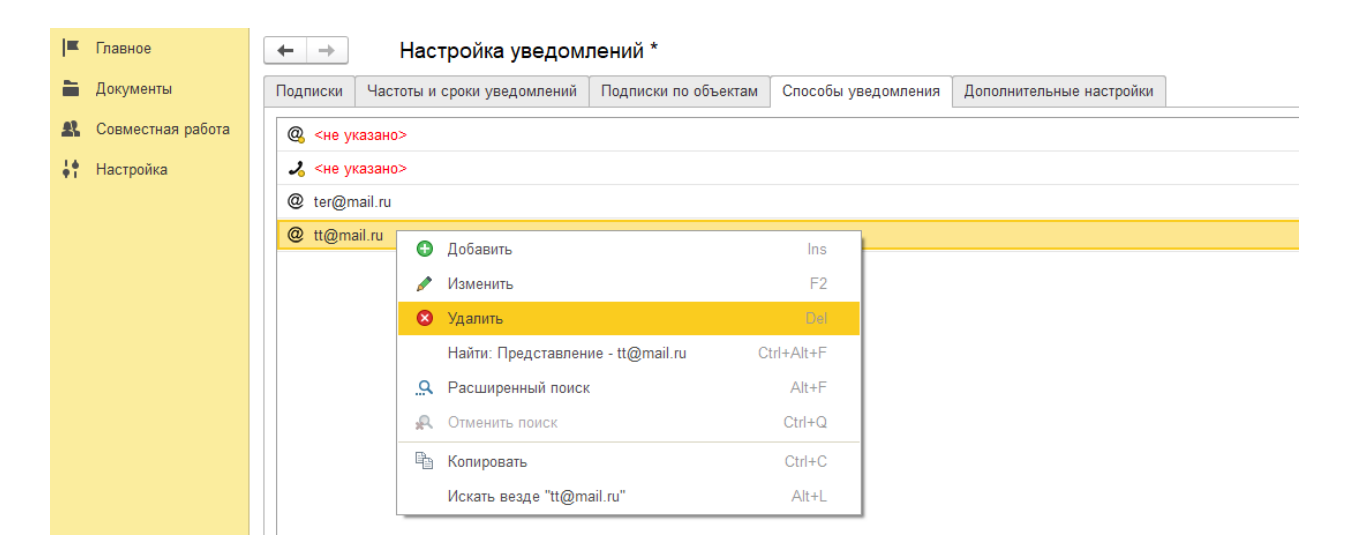

После того как вы ввели необходимые вам данные, нажимаем на кнопку «Готово», она находится в левом нижнем углу рабочей области.

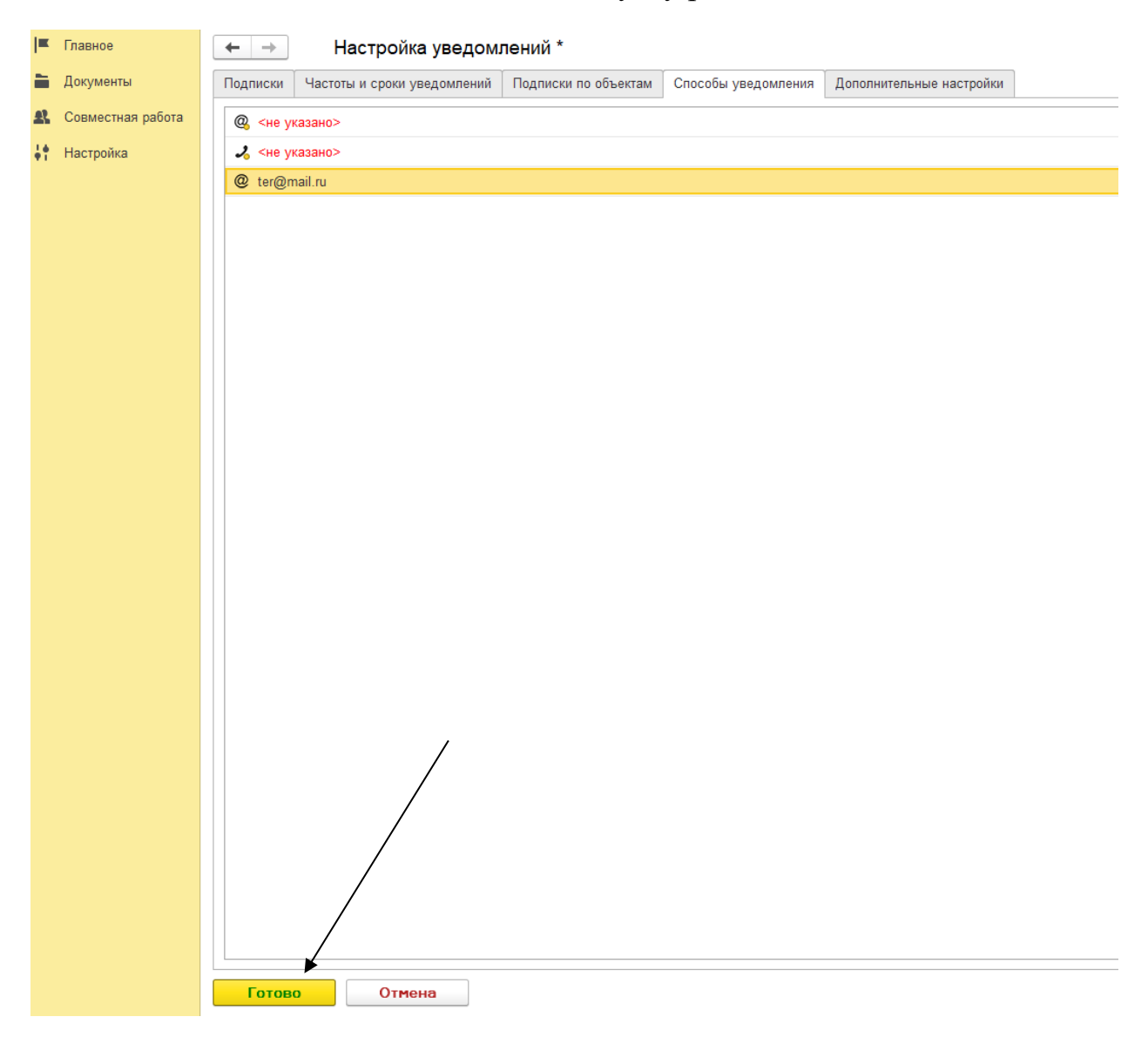

Все, далее ваши контактные данные сохранятся, и на них буду приходить уведомления.